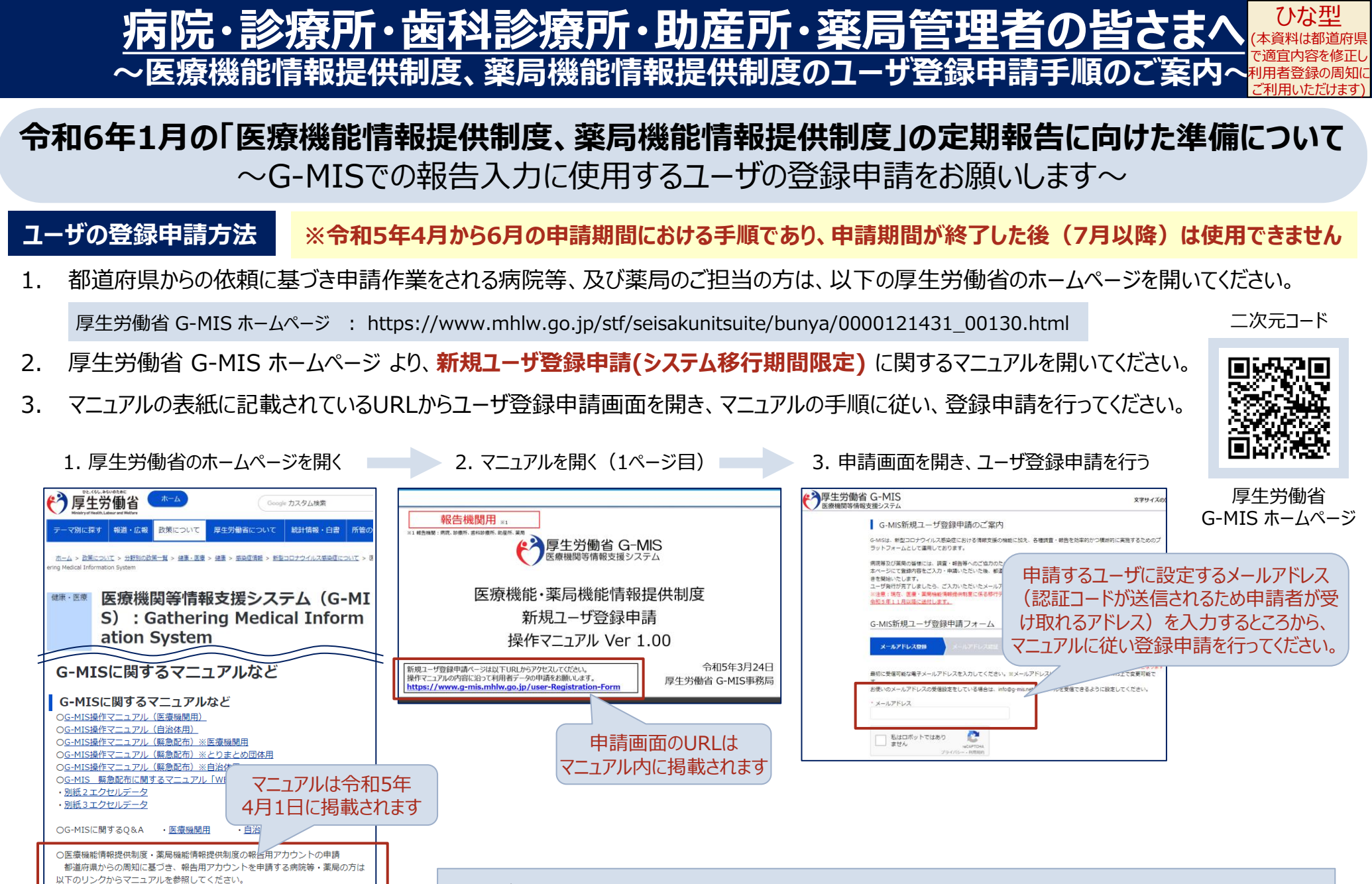

G-MIS 新規ユーザ登録申請マニュアル(システム移行期間限定) NEW

また、報告用ユーザの申請に関する0&Aは以下リンクをご確認ください。

G-MIS 新規ユーザ登録申請に関するO&A NEW

<ユーザ登録申請の利用方法等に関するお問い合わせは、こちらまでお願いします> 外国語対応不可 厚生労働省 G-MIS事務局 電話:0570-783-872(平日9時~17時。土日祝日を除く)